## ページレイアウト配置ツール

ご存知でしたか?... [レイアウト配置 (Placement)] ツールは、3 種類のレイアウト表示 モードと対話的な機能を提供します。

## ページレイアウト配置ツールによって...

- 標準、ワイヤフレーム、塗りつぶしワイヤフレーム (着色)の3つの表示モードが使えます。
- 任意のグループの上でクリックして、ドラッグできます。
- データティップでグループの名前を確認できます。
- 他のグループにアタッチしたグループは一体となって動きます。

- Redraw 右マウス Wireframe View ボタン Solid メニュー
- 状況感応型カーソル:アクティブにする、ドラッグ、アタッチメントの変更、アクションなし。

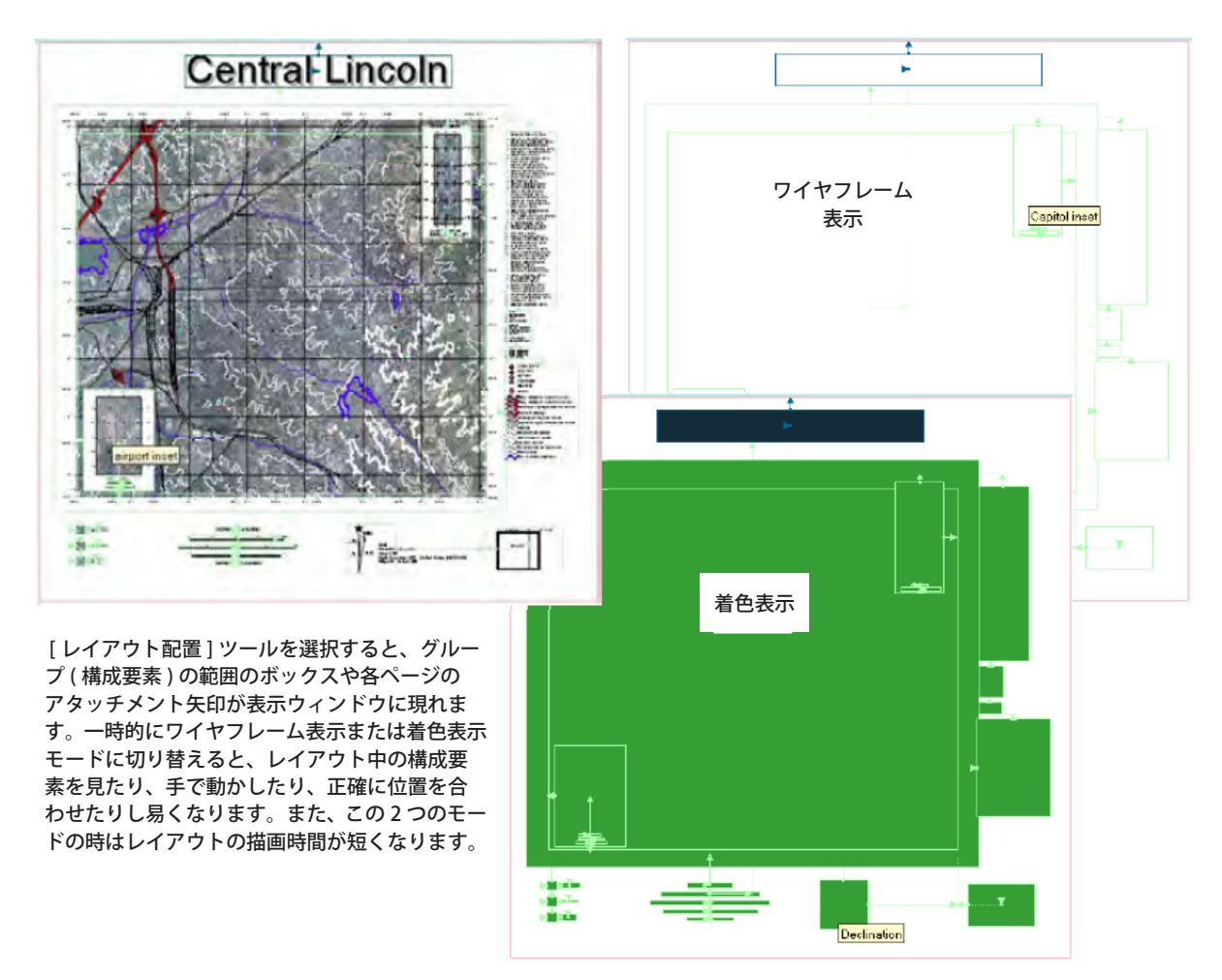

## ページレイアウト配置ツールを使う方法

- [レイアウト配置]ツールをクリックします。
- 表示ウィンドウの上で右クリックして、ワイヤフレーム表示か着色モードに変更します。
- アクティブなグループを新たな場所へドラッグします。
- 表示ウィンドウの任意のグループの上でクリックし、アクティブにします。
- 表示ウィンドウの上で右クリックして、右マウスボタンメニューから [ 再描画 (Redraw)] を選択します。
- 適宜、標準モードに戻し、WYSIWYG 表示にします。

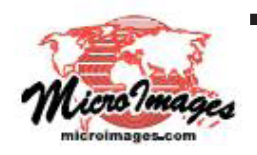

## さらに知りたいことがあれば...

以下の入門書をご覧ください: 地図レイアウトの作成 (Making Map Layouts)

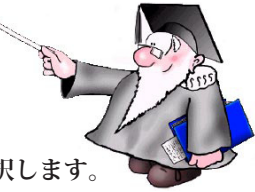

(翻訳)株式会社オープンGIS 東京都墨田区吾妻橋 1-19-14 紀伊国屋ビル 1F Tel: (03)3623-2851 Fax: (03)3623-3025 E-mail: info@opengis.co.jp